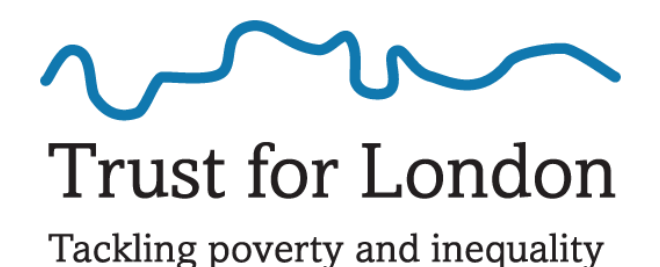

# Analysing your survey data

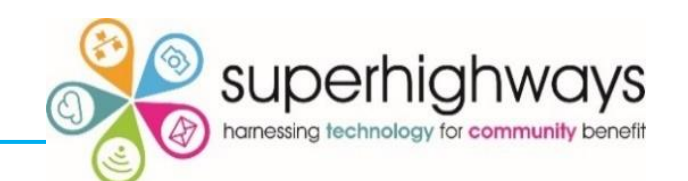

# What we'll be covering

In survey tool analysis

- Excel analysis pivot tables & charts
- Multi select multiple choice questions
  - ✓ Total row, Text Filter, CountIf
  - ✓ Power Query / Get Transform
- Coding free text responses

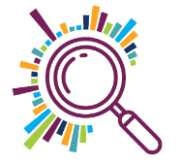

## **Multiple Select Multiple Choice questions**

| Mentors                           | F 图                                  |                                                        | Which instrument<br>Saxaphone;Drums;<br>Electric Keyboard;I | would you like to<br>Bass;<br>Drums; | ) learn? 🔽               |        |      |     |
|-----------------------------------|--------------------------------------|--------------------------------------------------------|-------------------------------------------------------------|--------------------------------------|--------------------------|--------|------|-----|
| o see vour na                     | me and email address.                |                                                        | Drums;                                                      |                                      |                          |        |      |     |
| o see your name and email a       |                                      |                                                        | Saxaphone;                                                  |                                      |                          |        |      |     |
|                                   |                                      |                                                        | Electric Keyboard;                                          |                                      |                          |        |      |     |
|                                   |                                      |                                                        | Bass;                                                       |                                      |                          |        |      |     |
|                                   |                                      |                                                        | Drums;Saxaphone;                                            |                                      |                          |        |      |     |
|                                   |                                      |                                                        | Drums;Electric Key                                          | bo<br>Which Instrum                  | nent would you like to l | earn   |      |     |
|                                   |                                      |                                                        | Bass;Harmonica;                                             | Saxaphone                            | Electric Keyboard        | Guitar | Bass | Dru |
|                                   |                                      |                                                        | Saxaphone;Trumpe                                            | et;                                  | Electric Keyboard        | Guitar | Bass |     |
|                                   |                                      |                                                        | Electric Keyboard;                                          | Saxaphone                            | Electric Keyboard        |        |      | Dru |
| Submit Music Mentors Survey for E | Bitesize 4                           | Drums;                                                 |                                                             | ,                                    | Guitar                   | Bass   |      |     |
|                                   |                                      | Electric Keyboard;                                     | Dru                                                         | Electric Keyboard                    | Guitar                   |        | Dru  |     |
|                                   | 1 Which Instrument would you like t  | vould you like to learn                                | Saxaphone;Electric                                          | K Saxaphone                          |                          | Guitar |      | _   |
|                                   | I. which instrument would you like t |                                                        | Electric Keyboard                                           | 2ru                                  | Electric Keyboard        |        | Bass |     |
|                                   | Saxaphone                            | Bass                                                   |                                                             |                                      | Electric Keyboard        |        |      | Dru |
|                                   | Electric Keyboard                    | Drums                                                  |                                                             | 4                                    |                          | Guitar | Bass | Dru |
|                                   | Guitar                               |                                                        | Electric Keyboard,                                          | Saxaphone                            | Electric Keyboard        |        |      | Dru |
|                                   |                                      |                                                        | Electric Keyboard;                                          | Dru                                  |                          | Guitar | Bass |     |
|                                   |                                      |                                                        | Saxaphone;Electric                                          | K                                    | Electric Keyboard        | Guitar |      | Dru |
|                                   |                                      |                                                        |                                                             | Saxaphone                            |                          |        |      |     |
|                                   |                                      | DONE                                                   |                                                             | -                                    | Electric Keyboard        |        | Bass |     |
|                                   |                                      | Powered by                                             |                                                             |                                      | Electric Keyboard        |        |      | Dru |
|                                   |                                      | SurveyMonkey<br>See how easy it is to create a survey. |                                                             |                                      | Electric Keyboard        |        |      |     |

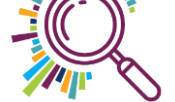

# **Multiple choice exports**

 Microsoft Forms & Google Forms return multiple options selected in one column, separated by semi colons & commas respectively

 Survey Monkey returns multiple options across consecutive columns

Which instrument would you like to learn? Saxaphone;Drums;Bass; Electric Keyboard; Drums; Drums; Saxaphone; Electric Keyboard; Bass; Drums;Saxaphone; Drums;Electric Keyboard; Bass;Harmonica; Saxaphone;Trumpet; Electric Keyboard; Drums; Electric Keyboard;Drums;Guitar; Saxaphone;Electric Keyboard;Drums; Electric Keyboard;Drums;Guitar; Bass;Guitar;

| Which Instrum | nent would you like to l | earn   |      |       |
|---------------|--------------------------|--------|------|-------|
| Saxaphone     | Electric Keyboard        | Guitar | Bass | Drums |
|               | Electric Keyboard        | Guitar | Bass |       |
| Saxaphone     | Electric Keyboard        |        |      | Drums |
|               |                          | Guitar | Bass |       |
|               | Electric Keyboard        | Guitar |      | Drums |
| Saxaphone     |                          | Guitar |      |       |
|               | Electric Keyboard        |        | Bass |       |
|               | Electric Keyboard        |        |      | Drums |
|               |                          | Guitar | Bass | Drums |
| Saxaphone     | Electric Keyboard        |        |      | Drums |
|               |                          | Guitar | Bass |       |
|               | Electric Keyboard        | Guitar |      | Drums |
| Saxaphone     |                          |        |      |       |
|               | Electric Keyboard        |        | Bass |       |
|               | Electric Keyboard        |        |      | Drums |
|               | Electric Keyboard        |        |      |       |

# Counting up numbers for each option

### Convert to a Table

### Add Total row and select Count

| Which Instrun | nent would you like to I | earn   |      |       |
|---------------|--------------------------|--------|------|-------|
| Saxaphone     | Electric Keyboard Guitar |        | Bass | Drums |
|               | Electric Keyboard        | Guitar | Bass |       |
| Saxaphone     | Electric Keyboard        |        |      | Drums |
|               |                          | Guitar | Bass |       |
|               | Electric Keyboard        | Guitar |      | Drums |
| Saxaphone     |                          | Guitar |      |       |
|               | Electric Keyboard        |        | Bass |       |
|               | Electric Keyboard        |        |      | Drums |
|               |                          | Guitar | Bass | Drums |
| Saxaphone     | Electric Keyboard        |        |      | Drums |
|               |                          | Guitar | Bass |       |
|               | Electric Keyboard        | Guitar |      | Drums |
| Saxaphone     |                          |        |      |       |
|               | Electric Keyboard        |        | Bass |       |
|               | Electric Keyboard        |        |      | Drums |
|               | Electric Keyboard        |        |      |       |

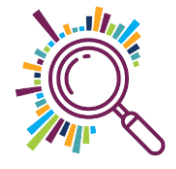

# Counting up numbers for each option

✓Use Text filtering

Or

Use CountIF formula
 =Countif(Column range, "Drums")
 =Countif(Column range, "\*Drums\*")

Which instrument would you like to learn? Saxaphone;Drums;Bass; Electric Keyboard;Drums; Drums; Saxaphone; Electric Keyboard; Bass; Drums;Saxaphone; Drums;Electric Keyboard; Bass;Harmonica; Saxaphone:Trumpet; Electric Keyboard; Drums; Electric Keyboard;Drums;Guitar; Saxaphone;Electric Keyboard;Drums; Electric Keyboard;Drums;Guitar; Bass;Guitar; Bass; Electric Keyboard; Electric Keyboard;Drums; Saxaphone;Electric Keyboard;Drums;

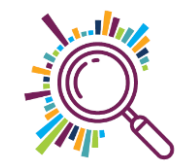

## Get & Transform data

The Power Query Editor in Excel has been rebranded Get & Transform data in 2016 and later versions

✓ If you're working with Excel 2010 or Excel 2013, you need to download and install the Power Query add-in.

https://www.microsoft.com/en-us/download/details.aspx?id=39379 But please note Microsoft are no longer updating this add-in so ideally you should upgrade.

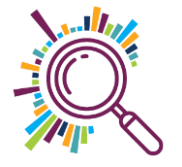

# What is a query & how do they work

A Microsoft Query is an **SQL SELECT Statement** which allows you to retrieve & transform data from different Excel worksheets and work books. You need to provide answers to the following questions to create a query:

Where is that data located?

What steps do you want to take to transform it?

Where do you want to store the results?

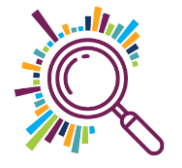

### **1. Conduct a survey**

#### Survey Music Mentors

| Hi Alice, when you submit this form, the owner will be able to see your name and email address. |
|-------------------------------------------------------------------------------------------------|
| 1. Which instrument would you like to learn?                                                    |
| Saxaphone                                                                                       |
| Electric Keyboard                                                                               |
| Drums                                                                                           |
| Guitar                                                                                          |
| Bass                                                                                            |
| Other                                                                                           |
|                                                                                                 |
| Submit                                                                                          |
|                                                                                                 |

### 2. Export to Excel

|          |                   |            |               | C                        |          |      |        |
|----------|-------------------|------------|---------------|--------------------------|----------|------|--------|
|          |                   | Which      | instrument    | would you like t         | o learn? | *    | -      |
|          |                   | Saxap      | hone;Drums    | Bass;                    |          |      |        |
|          |                   | Electri    | Keyboard      | Drums;                   |          |      |        |
|          |                   | Drums      | 5             |                          |          |      |        |
|          |                   | Saxap      | hone:         |                          |          |      |        |
|          |                   | Electri    | Keyboard      |                          |          |      |        |
|          |                   | Bass:      |               |                          |          |      |        |
|          |                   | Drums      | Saxaphone     |                          |          |      |        |
|          |                   | Drums      | Electric Ke   | ,<br>vboard <sup>.</sup> |          |      |        |
|          |                   | Bassi      | larmonica:    | , ,                      |          |      |        |
|          |                   | Saxap      | hone Trump    | et:                      |          | -    |        |
|          |                   | Electri    | Keyboard      |                          |          |      |        |
|          |                   | Drums      | e neybourd,   |                          |          |      |        |
|          |                   | Electric   | ,<br>Keyboard | Drums:Guitar:            |          |      |        |
| rison ID | Prison            | Savan      | hone Electric | Bass                     | Drums    |      |        |
| MP1234   | HMP Belmarsh      | Electri    | Keyboard      | Bass                     |          |      |        |
| MP1235   | HMP Belmarsh      | Base (     | Suitar:       | Drums, Outar,            |          | -    | Drums  |
| MP1236   | HMP Belmarsh      | Dass,      | Suitar,       |                          |          | Bass |        |
| MP1237   | HMP Belmarsh      | Dass,      | Kouhoard      |                          |          |      | Drums  |
| MP1238   | HMP Belmarsh      | Electri    | c Keyboard,   | Derugener                |          | -    |        |
| MP1239   | HMP Bronzefield   | Electri    | c Keyboard,   | Drums,                   |          | Bass |        |
| MP1240   | HMP Bronzefield   | Saxap      | none;Electric | c Keyboard;Drums         | 5;       |      | Drums  |
| MP1241   | HMP Bronzefield   | Guitar,    | Bass;         |                          |          | Bass | Drums  |
| MP1242   | HMP Bronzefield   | Electri    | c Keyboard;   | Guitar;                  |          |      | Drums  |
| MPT243   | HMP Bronzefield   | Electri    | c Keyboard;   |                          |          | Bass |        |
| MP1244   | HMP Bronzefield   | Electri    | c Keyboard;   |                          |          | -    | Drums  |
| MP1245   | HMP Bronzefield   | Guitar;    | Violin;       |                          |          | Dene |        |
| MP1240   | HMP Bronzelleid   | Drums      | ;             |                          |          | BOSS | Davage |
| MP1247   | HMP Bronzelield   | Electri    | c Keyboard;   | Saxaphone;               |          |      | Drums  |
| MD1240   |                   | Electri    | c Keyboard;   | Drums;                   |          | Para | Drum   |
| MP1243   |                   | Saxap      | hone;         |                          |          | BUSS | Drume  |
| MP1250   | HMP E astwood Pa  | urk<br>urk | Sarapione     | L ICCUIC REYLOCIC        | Guitar   | Bass | DIGITS |
| MP1257   | HMP E astwood Pa  | nrk.       |               | Electric Keyboard        | Guitar   | Duss | Drums  |
| MP1253   | HMP F astwood Pa  | nrk        | Saxaphone     | L ICONO K EYDOUIU        | ound     |      | Digitb |
| MP1254   | HMP F astwood P a | urk        | - chop on     |                          | Guitar   | Bass |        |

## 3. Unpivot the data

|             | _           | 1                      |                 |              |                                                     |                                                     |                                                |            |             |
|-------------|-------------|------------------------|-----------------|--------------|-----------------------------------------------------|-----------------------------------------------------|------------------------------------------------|------------|-------------|
| X≣ (        | •••         | ₹   Table<br>Home      | 2 (2) - Power C | uerv)<br>Add | Editor                                              |                                                     |                                                |            |             |
| Group<br>By | Use<br>as H | First Row<br>leaders • | Transpose       | vs           | Data Type: Text 👻<br>📑 Detect Data Type<br>🗐 Rename | l 2 Replace Values × ₩ 0<br>Fill × ₩ Pivot Column 0 | Unpivot Columns *<br>Move *<br>Convert to List | Split F    | [AB<br>Form |
|             |             | Table                  | e               |              |                                                     | Any Column                                          |                                                |            | Te          |
| >           |             | $\sim$                 | fx = Ta         | ble.         | TransformColum                                      | nTypes(Source,{{"Pri                                | son ID", type                                  | text}, {"F | Pris        |
|             |             | In ID                  |                 |              | А                                                   | В                                                   |                                                | С          |             |
| s           | 1           | 24                     |                 | 1            | Prison ID                                           | Prison                                              | 🔽 V:                                           | alue       |             |
| uerie       | 2           | 34                     |                 | 2            | HMP1234                                             | HMP Belmarsh                                        | E                                              | ectric K   | eyboard     |
| a           | 3           | 86                     |                 | 3            | HMP1234                                             | HMP Belmarsh                                        | G                                              | uitar      |             |
|             | 4           | 37                     |                 | 4            | HMP1234                                             | HMP Belmarsh                                        | B                                              | ass        |             |
|             | 5           | 38                     |                 | 5            | HMP1235                                             | HMP Belmarsh                                        | S                                              | axaphon    | e           |
|             | 6           | 39                     |                 | 6            | HMP1235                                             | HMP Belmarsh                                        | E                                              | ectric K   | eyboard     |
|             | 7           | 40                     |                 | 7            | HMP1235                                             | HMP Belmarsh                                        | D                                              | rums       |             |
|             | 8           | 41                     |                 | 8            | HMP1236                                             | HMP Belmarsh                                        | G                                              | uitar      |             |
|             | 9           | 42                     |                 | 9            | HMP1236                                             | HMP Belmarsh                                        | B                                              | ass        |             |
|             | 10          | 43                     |                 | 10           | HMP1237                                             | HMP Belmarsh                                        | E                                              | ectric K   | eyboard     |
|             | 11          | 44                     |                 | 11           | HMP1237                                             | HMP Belmarsh                                        | G                                              | uitar      |             |
|             | 12          | 45                     |                 | 12           | HMP1237                                             | HMP Belmarsh                                        | D                                              | rums       |             |
|             | 13          | 46                     |                 | 13           | HMP1238                                             | HMP Belmarsh                                        | S                                              | axaphon    | e           |
|             | 14          | 47                     |                 | 14           | HMP1238                                             | HMP Belmarsh                                        | G                                              | uitar      |             |
|             |             |                        |                 | 15           | HMP1239                                             | HMP Bronzefiel                                      | d El                                           | ectric K   | eyboard     |
|             |             |                        |                 | 16           | HMP1239                                             | HMP Bronzefiel                                      | d Ba                                           | ass        |             |
|             |             |                        |                 | 17           | HMP1240                                             | HMP Bronzefiel                                      | d El                                           | ectric K   | eyboard     |
|             |             |                        |                 | 18           | HMP1240                                             | HMP Bronzefiel                                      | d D                                            | rums       |             |
|             |             |                        |                 | 19           | HMP1241                                             | HMP Bronzefiel                                      | d G                                            | uitar      |             |
|             |             |                        |                 | 20           | HMP1241                                             | HMP Bronzefiel                                      | d Ba                                           | ass        |             |
|             |             |                        |                 |              |                                                     |                                                     |                                                |            |             |

## 4. Create a Pivot table & chart

| Row Labels        | 🕂 Count o | of Instrument    |      |               |       |
|-------------------|-----------|------------------|------|---------------|-------|
| Electric Keybo    | ard       | 108              |      |               |       |
| Drums             |           | 90               |      |               |       |
| Guitar            |           | 74               |      |               |       |
| Bass              |           | 68               |      |               |       |
| Saxaphone         |           | 51               |      |               |       |
| Grand Total       |           | 391              |      |               |       |
|                   |           |                  |      |               |       |
| Count of Instrume | ent       |                  |      |               |       |
|                   |           | <b>T</b> - 4 - 1 |      |               |       |
| 120               |           | Iotal            |      |               |       |
| _                 |           |                  |      |               |       |
| 100               |           |                  |      |               |       |
|                   |           |                  |      |               |       |
|                   |           |                  |      |               |       |
| 80                |           |                  |      |               |       |
|                   |           |                  |      |               |       |
|                   |           |                  |      |               |       |
| 60                |           |                  |      |               |       |
|                   |           |                  |      |               | Total |
| 40                |           |                  |      |               |       |
|                   |           |                  |      |               |       |
|                   |           |                  |      |               |       |
| 20                |           |                  |      |               |       |
|                   |           |                  |      |               |       |
|                   |           |                  |      |               |       |
| Flectric          | Drums     | Guitar           | Bass | Saxanhone     |       |
| Keyboard          | 2. 0115   | ar an cal        | 6653 | o ana primine |       |
| Instrument 💌      |           |                  |      |               |       |
|                   |           |                  |      |               |       |
|                   |           |                  |      |               |       |

## **Unpivot Data – Method 1**

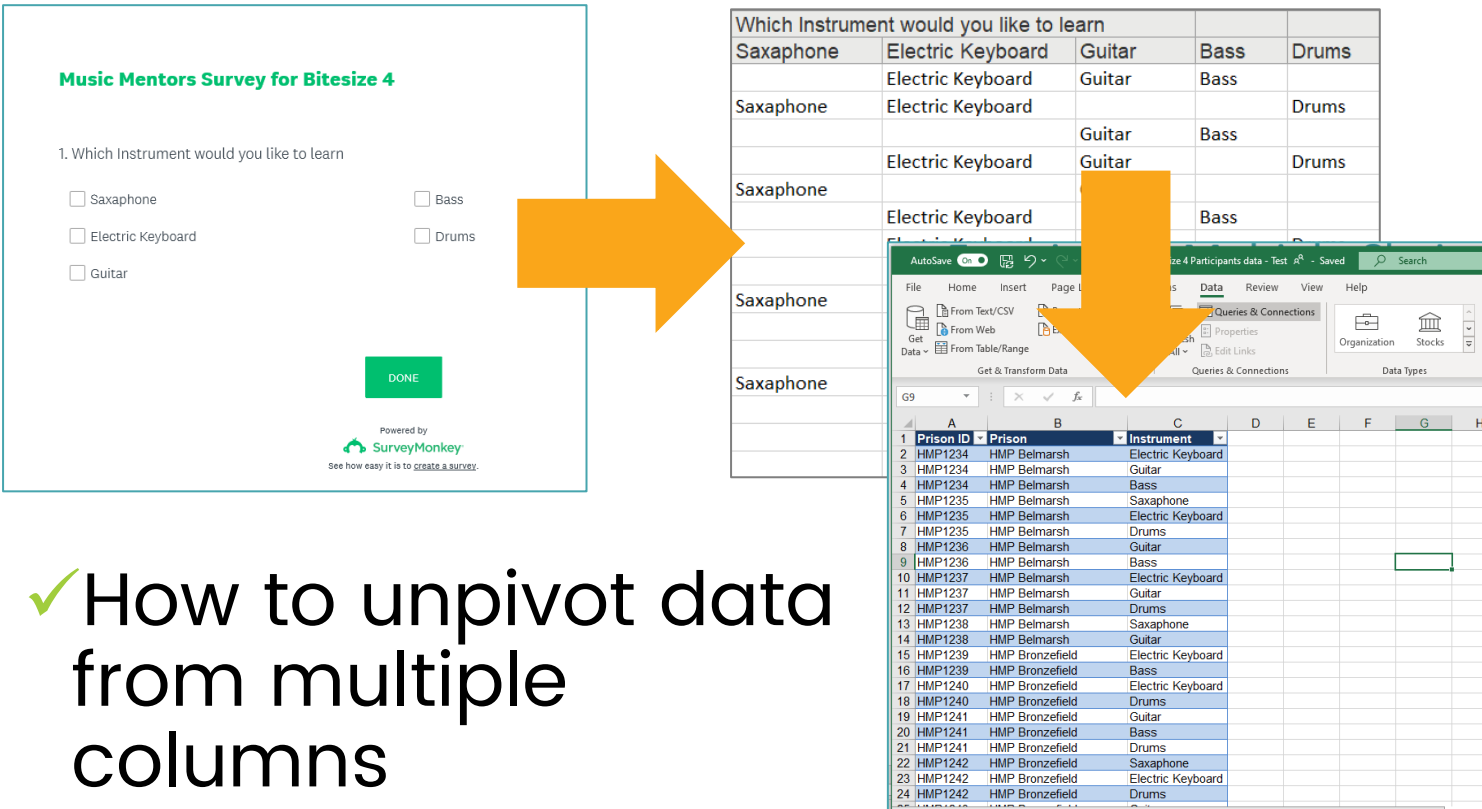

columns

| *         | : ^ V Jx           | •                 |               |          |              |        |            |      |
|-----------|--------------------|-------------------|---------------|----------|--------------|--------|------------|------|
| А         | В                  | С                 | D             | Е        | F            | G      | н          |      |
| Prison ID | Prison             | Instrument 🛛 💌    |               |          |              |        |            |      |
| HMP1234   | HMP Belmarsh       | Electric Keyboard |               |          |              |        |            |      |
| HMP1234   | HMP Belmarsh       | Guitar            |               |          |              |        |            |      |
| HMP1234   | HMP Belmarsh       | Bass              |               |          |              |        |            |      |
| HMP1235   | HMP Belmarsh       | Saxaphone         |               |          |              |        |            |      |
| HMP1235   | HMP Belmarsh       | Electric Keyboard |               |          |              |        |            |      |
| HMP1235   | HMP Belmarsh       | Drums             |               |          |              |        |            |      |
| HMP1236   | HMP Belmarsh       | Guitar            |               |          |              |        |            |      |
| HMP1236   | HMP Belmarsh       | Bass              |               |          |              |        | 1          |      |
| HMP1237   | HMP Belmarsh       | Electric Keyboard |               |          |              |        |            |      |
| HMP1237   | HMP Belmarsh       | Guitar            |               |          |              |        |            |      |
| HMP1237   | HMP Belmarsh       | Drums             |               |          |              |        |            |      |
| HMP1238   | HMP Belmarsh       | Saxaphone         |               |          |              |        |            |      |
| HMP1238   | HMP Belmarsh       | Guitar            |               |          |              |        |            |      |
| HMP1239   | HMP Bronzefield    | Electric Keyboard |               |          |              |        |            |      |
| HMP1239   | HMP Bronzefield    | Bass              |               |          |              |        |            |      |
| HMP1240   | HMP Bronzefield    | Electric Keyboard |               |          |              |        |            |      |
| HMP1240   | HMP Bronzefield    | Drums             |               |          |              |        |            |      |
| HMP1241   | HMP Bronzefield    | Guitar            |               |          |              |        |            |      |
| HMP1241   | HMP Bronzefield    | Bass              |               |          |              |        |            |      |
| HMP1241   | HMP Bronzefield    | Drums             |               |          |              |        |            |      |
| HMP1242   | HMP Bronzefield    | Saxaphone         |               |          |              |        |            |      |
| HMP1242   | HMP Bronzefield    | Electric Keyboard |               |          |              |        |            |      |
| HMP1242   | HMP Bronzefield    | Drums             |               |          |              |        |            |      |
| · ·       | Summary Attendance | Survey Results M  | ultiple choic | e 1   In | struments by | Prison | Unpivot da | ta 2 |
|           |                    |                   |               |          |              |        |            |      |

2↓ ZA

Z Sor

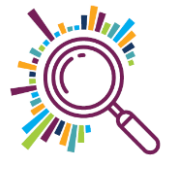

# Unpivot data - Method I (tabular data)

- On the Multiple Choice 1 sheet, make the data into a table & name it "Multiplechoice1)
- Open the Power Query Editor (Data tab Get Data From Table/Range button)
- Unpivot the data (Highlight the columns to unpivot using the shift key-Transform tab-Unpivot data button)
- Remove the Attributes column (Right mouse click Remove)
- Rename the Values column "Instrument" (Right mouse click-Rename)
- ✓ Upload & Close the query (Home tab Upload and Close)
- Rename the results worksheet "Unpivoted data 1"

| hich Instrume | nt would you like to le   | arn                  |                           |                           |               |                     |
|---------------|---------------------------|----------------------|---------------------------|---------------------------|---------------|---------------------|
| axaphone      | Electric Keyboard         | Guitar               | Bass                      | Drums                     |               |                     |
|               | Electric Keyboard         | Guitar               | Bass                      |                           | 1             |                     |
| xanhone       | Flectric Keyboard         |                      |                           | Drums                     | -             |                     |
| Adpirolite    | Licetheneybourd           | Culture              | Deee                      | Dramo                     | -             |                     |
|               |                           | Guitar               | Dass                      |                           | -             |                     |
|               | Electric Keyboard         | Guitar               |                           | Drums                     |               |                     |
| xaphone       |                           | (                    |                           |                           |               |                     |
|               | Electric Keyboard         |                      | Bass                      |                           | -             |                     |
|               |                           |                      | 5035                      | -                         | -             |                     |
|               | AutoSave 💿 🕞 🎝 🗸 🖓        | v ize 4 f            | Participants data - Te    | st A <sup>Q</sup> - Saved | Q Search      |                     |
|               |                           |                      | Data Daview               | Man Itala                 | ,             |                     |
| xaphone       | File Home Insert Pag      | et is                | Data Review               | view Help                 |               |                     |
| •             | From lext/CSV             |                      | Queries & Con             | nections                  | 1 😭           | Ž↓ <mark>Z A</mark> |
|               | Get                       | sh                   | Properties     Edit Links | Organia                   | zation Stocks |                     |
|               | Get & Transform Data      |                      | Dueries & Connectio       | ns                        | Data Types    |                     |
| xaphone       |                           |                      | quenes de connectio       |                           | out types     |                     |
|               | G9 🔹 : 🗙 🗸                | Jx                   |                           |                           |               |                     |
|               | A B                       | С                    | D                         | E F                       | G             | н                   |
|               | 2 HMP1234 HMP Belmarsh    | Electric Key         | board                     |                           |               |                     |
|               | 3 HMP1234 HMP Belmarsh    | Guitar               | board                     |                           |               |                     |
|               | 4 HMP1234 HMP Belmarsh    | Bass                 |                           |                           |               |                     |
|               | 5 HMP1235 HMP Belmarsh    | Saxaphone            |                           |                           |               |                     |
|               | 6 HMP1235 HMP Belmarsh    | Electric Key         | board                     |                           |               |                     |
|               | 7 HMP1235 HMP Belmarsh    | Drums                |                           |                           |               |                     |
|               | 8 HMP1236 HMP Belmarsh    | Guitar               |                           |                           |               |                     |
|               | 9 HMP1236 HMP Belmarsh    | Bass                 |                           |                           |               |                     |
|               | 10 HMP1237 HMP Belmarsh   | Electric Key         | board                     |                           |               |                     |
|               | 11 HMP1237 HMP Belmarsh   | Guitar               |                           |                           |               |                     |
| -             | 12 HMP1237 HMP Belmarsh   | Savanhone            |                           |                           |               |                     |
| L             | 14 HMP1238 HMP Belmarsh   | Guitar               |                           |                           |               |                     |
|               | 15 HMP1239 HMP Bronzefiel | d Electric Key       | board                     |                           |               |                     |
|               | 16 HMP1239 HMP Bronzefiel | d Bass               |                           |                           |               |                     |
|               | 17 HMP1240 HMP Bronzefiel | d Electric Key       | board                     |                           |               |                     |
|               | 18 HMP1240 HMP Bronzefiel | d Drums              |                           |                           |               |                     |
|               | 19 HMP1241 HMP Bronzefiel | d Guitar             |                           |                           |               |                     |
|               | 20 HMP1241 HMP Bronzefiel | d Bass               |                           |                           |               |                     |
|               | 21 HMP1241 HMP Bronzefiel | d Drums              |                           |                           |               |                     |
|               | 22 HMP1242 HMP Bronzefiel | d Saxaphone          |                           |                           |               |                     |
|               | 23 HMP1242 HMP Bronzefiel | d Electric Key       | board                     |                           |               |                     |
|               | 24 HMP1242 HMP Bronzefiel | a Drums              |                           |                           |               |                     |
|               | Summary Atte              | ndance Survey Result | 5 Multiple cho            | ice 1 Instrume            | nts by Prison | Unpivot data 2      |

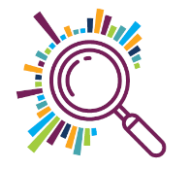

# Unpivot Data - Method 2 (delimited)

| Survey Music Mentors                                                                            |
|-------------------------------------------------------------------------------------------------|
| Hi Alice, when you submit this form, the owner will be able to see your name and email address. |
| 1. Which instrument would you like to learn?                                                    |
| Saxaphone                                                                                       |
| Electric Keyboard                                                                               |
| Drums                                                                                           |
| Guitar                                                                                          |
| Bass                                                                                            |
| Other                                                                                           |
|                                                                                                 |
| Submit                                                                                          |

 How to unpivot data from multiple columns

| Which inst     | ument would                               | you like              | to lear                | n? 💌         |              |                       |              |                 |         |                        |
|----------------|-------------------------------------------|-----------------------|------------------------|--------------|--------------|-----------------------|--------------|-----------------|---------|------------------------|
| Saxaphone      | Drums;Bass;                               |                       |                        |              |              |                       |              |                 |         |                        |
| Electric Key   | board;Drums;                              |                       |                        |              |              |                       |              |                 |         |                        |
| Drums;         |                                           |                       |                        |              |              |                       |              |                 |         |                        |
| ,<br>Saxaphone |                                           |                       |                        |              |              |                       |              |                 |         |                        |
| Electric Key   | board:                                    | _                     |                        |              |              |                       |              |                 |         |                        |
| Bass:          | ,                                         |                       |                        |              |              |                       |              |                 |         |                        |
| Orums:Save     | AutoSave 💿 🕞 🗠                            | ୨• ୯° -               | ze 4 1                 | Participants | adata - Test | д <sup>д</sup> - Save | d 🔎          | Search          |         |                        |
| Drums, Sax     | File Users lesset                         | Develop               |                        | Dete         | Deview       | 1.Course              | Usla         |                 |         |                        |
| Drums;Elec     | File Home Insert                          | Recent So             | s<br>T                 | Data         | es & Conne   | tions                 | нер          | ~               | ^ A     |                        |
| Bass;Harm      | Get From Web                              | Exist.                | af                     | E Prope      | rties        |                       | Organization | للللہ<br>Stocks | × Z     | ↓ <u>Ā</u> z<br>L Sort |
| Saxaphone      | Data - E From Table/Kange<br>Get & Transf | orm Data              | Queries & Connections  |              |              |                       | Data         | Types           |         | Ŷ                      |
| Electric Key   | G9 • : ×                                  | √ f <sub>x</sub>      |                        |              |              |                       |              |                 |         |                        |
| Drums;         | A<br>1 Prison ID Prison                   | B                     | C<br>Instrument        | <b>~</b>     | D            | E                     | F            | G               | Н       |                        |
| Electric Key   | 2 HMP1234 HMP Be<br>3 HMP1234 HMP Be      | elmarsh<br>elmarsh    | Electric Key<br>Guitar | board        |              |                       |              |                 |         |                        |
| Saxaphone      | 4 HMP1234 HMP Be<br>5 HMP1235 HMP Be      | elmarsh<br>elmarsh    | Bass<br>Saxaphone      |              |              |                       |              |                 |         |                        |
| Electric Key   | 6 HMP1235 HMP Be<br>7 HMP1235 HMP Be      | elmarsh<br>elmarsh    | Electric Key<br>Drums  | board        |              |                       |              |                 |         |                        |
| Bass:Guitar    | 8 HMP1236 HMP Be<br>9 HMP1236 HMP Be      | elmarsh<br>elmarsh    | Guitar<br>Bass         |              |              |                       |              |                 | 1       |                        |
| Bass:          | 10 HMP1237 HMP Be<br>11 HMP1237 HMP Be    | elmarsh<br>elmarsh    | Electric Key<br>Guitar | board        |              |                       |              |                 |         |                        |
| Electric Key   | 12 HMP1237 HMP Be                         | elmarsh<br>elmarsh    | Drums<br>Saxaphone     |              |              |                       |              |                 |         |                        |
|                | 14 HMP1238 HMP Be                         | elmarsh<br>conzefield | Guitar<br>Electric Key | board        |              |                       |              |                 |         | _                      |
| Electric Key   | 16 HMP1239 HMP Br                         | onzefield             | Bass<br>Electric Koy   | board        |              |                       |              |                 |         |                        |
| Saxaphone      | 18 HMP1240 HMP Br                         | onzefield             | Drums                  | board        |              |                       |              |                 |         |                        |
|                | 19 HMP1241 HMP Br                         | onzeneld              | Guitar                 |              |              |                       |              |                 |         |                        |
|                | 21 HMP1241 HMP Br                         | onzefield             | Drums                  |              |              |                       |              |                 |         |                        |
|                | 22 HMP1242 HMP Br                         | onzefield             | Saxaphone              |              |              |                       |              |                 |         |                        |
|                | 23 HMP1242 HMP Br                         | onzefield             | Electric Key           | board        |              |                       |              |                 |         |                        |
|                | 24 HMP1242 HMP Br                         | onzefield             | Drums                  |              |              |                       |              |                 |         |                        |
|                | <ul> <li>Summary</li> </ul>               | Attendance            | Survey Result          | s Mult       | tiple choice | 1 Ins                 | struments by | Prison          | Unpivot | data 2                 |

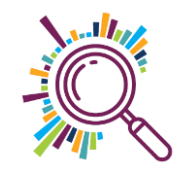

# Unpivot data – Method 2 (delimited)

### ✓Go to the Multiple Choice 2 worksheet

- Rename the Table "Unpivotdata2"
- ✓ Open the Power Query Editor (Data tab From Table/Range button)
- Split the data in the column (Home tab- Select column -Split Column button-select ; as delineator)
- Unpivot the data (Highlight the columns to unpivot using the shift key-Transform tab-Unpivot data button)
- Remove the Attributes column (Right mouse click Remove)
- Rename the Values column "Instrument" (Right mo Click-Rename)
- Filter out the blank rows (Filter on Values column deselect blanks)
- ✓ Upload & Close the Query (Home tab Upload and Close)
- Rename the results worksheet "Unpivoted data 2"

|              | Which inst   | rument v                    | vould you                           | like to le         | arn? 🔻                      | r -                  |                        |             |         |         |                                |
|--------------|--------------|-----------------------------|-------------------------------------|--------------------|-----------------------------|----------------------|------------------------|-------------|---------|---------|--------------------------------|
|              | Saxaphone    | ;Drums;B                    | ass;                                |                    |                             |                      |                        |             |         |         |                                |
|              | Electric Key | /board;D                    | rums;                               |                    |                             |                      |                        |             |         |         |                                |
|              | Drums;       |                             |                                     |                    |                             |                      |                        |             |         |         |                                |
|              | Saxaphone    | ;                           |                                     |                    |                             |                      |                        |             |         |         |                                |
|              | Electric Key | /board;                     |                                     |                    |                             |                      |                        |             |         |         |                                |
|              | Bass;        |                             |                                     |                    |                             |                      | _                      |             |         |         |                                |
|              | Drums;Saxa   | AutoSave On                 | ● <b>☞ ℃</b> ~ ~                    | te                 | iize 4 Participan           | nts data - Test 🤉    | a <sup>q</sup> - Saved | Q           | Search  |         |                                |
|              | Drums;Elec   | File Home                   | Insert Page                         | l ul               | as Data                     | Review               | View I                 | Help        |         |         |                                |
| -            | Bass;Harm    | Get From                    | Web 🕒 Existin                       | 9                  | lefresh                     | perties              | 0                      | rganization | Stocks  |         | Ž↓ <mark>A</mark> Z<br>z∣ Sort |
|              | Saxaphone    | Data ∽                      | lable/Kange<br>Get & Transform Data |                    | All ∽ 🛛 🗟 Edit<br>Queries & | Links<br>Connections |                        | Dat         | a Types |         | 4.4                            |
|              | Electric Key | G9 -                        | : × ✓ fs                            |                    |                             |                      |                        |             |         |         | _                              |
| ift          | Drums;       | A B<br>1 Prison ID V Prison |                                     | ▼ Instrur          | C<br>nent ▼                 | D                    | E                      | F           | G       | н       |                                |
|              | Electric Key | 2 HMP1234<br>3 HMP1234      | HMP Belmarsh<br>HMP Belmarsh        | Electric<br>Guitar | Keyboard                    |                      |                        |             |         |         |                                |
|              | Saxaphone    | 4 HMP1234<br>5 HMP1235      | HMP Belmarsh<br>HMP Belmarsh        | Bass<br>Saxaph     | ione                        |                      |                        |             |         |         |                                |
|              | Electric Key | 6 HMP1235<br>7 HMP1235      | HMP Belmarsh<br>HMP Belmarsh        | Electric<br>Drums  | Keyboard                    |                      |                        |             |         |         |                                |
|              | Bass;Guita   | 8 HMP1236<br>9 HMP1236      | HMP Belmarsh<br>HMP Belmarsh        | Guitar<br>Bass     |                             |                      |                        | [           |         | 1       | _                              |
|              | Bass;        | 10 HMP1237<br>11 HMP1237    | HMP Belmarsh<br>HMP Belmarsh        | Electric           | Keyboard                    |                      |                        |             |         |         |                                |
| ouse         | Electric Key | 12 HMP1237<br>13 HMP1238    | HMP Belmarsh                        | Saxaph             | ione                        |                      |                        |             |         |         |                                |
|              | Electric Key | 15 HMP1239                  | HMP Bronzefield                     | Electric           | Keyboard                    |                      |                        |             |         |         |                                |
| :t           | Saxaphone    | 17 HMP1240<br>18 HMP1240    | HMP Bronzefield<br>HMP Bronzefield  | Electric           | Keyboard                    |                      |                        |             |         |         |                                |
|              |              | 19 HMP1241<br>20 HMP1241    | HMP Bronzefield<br>HMP Bronzefield  | Guitar<br>Bass     |                             |                      |                        |             |         |         |                                |
|              |              | 21 HMP1241<br>22 HMP1242    | HMP Bronzefield<br>HMP Bronzefield  | Drums              | one                         |                      |                        |             |         |         |                                |
| <del>)</del> |              | 23 HMP1242<br>24 HMP1242    | HMP Bronzefield<br>HMP Bronzefield  | Electric           | Keyboard                    |                      |                        |             |         |         |                                |
| - )          |              | < >                         | Summary Attend                      | lance Survey F     | lesults Mu                  | ultiple choice       | 1 Instr                | uments by   | Prison  | Unpivot | data 2                         |

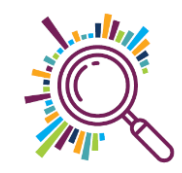

# Creating a Pivot table & Column chart

G

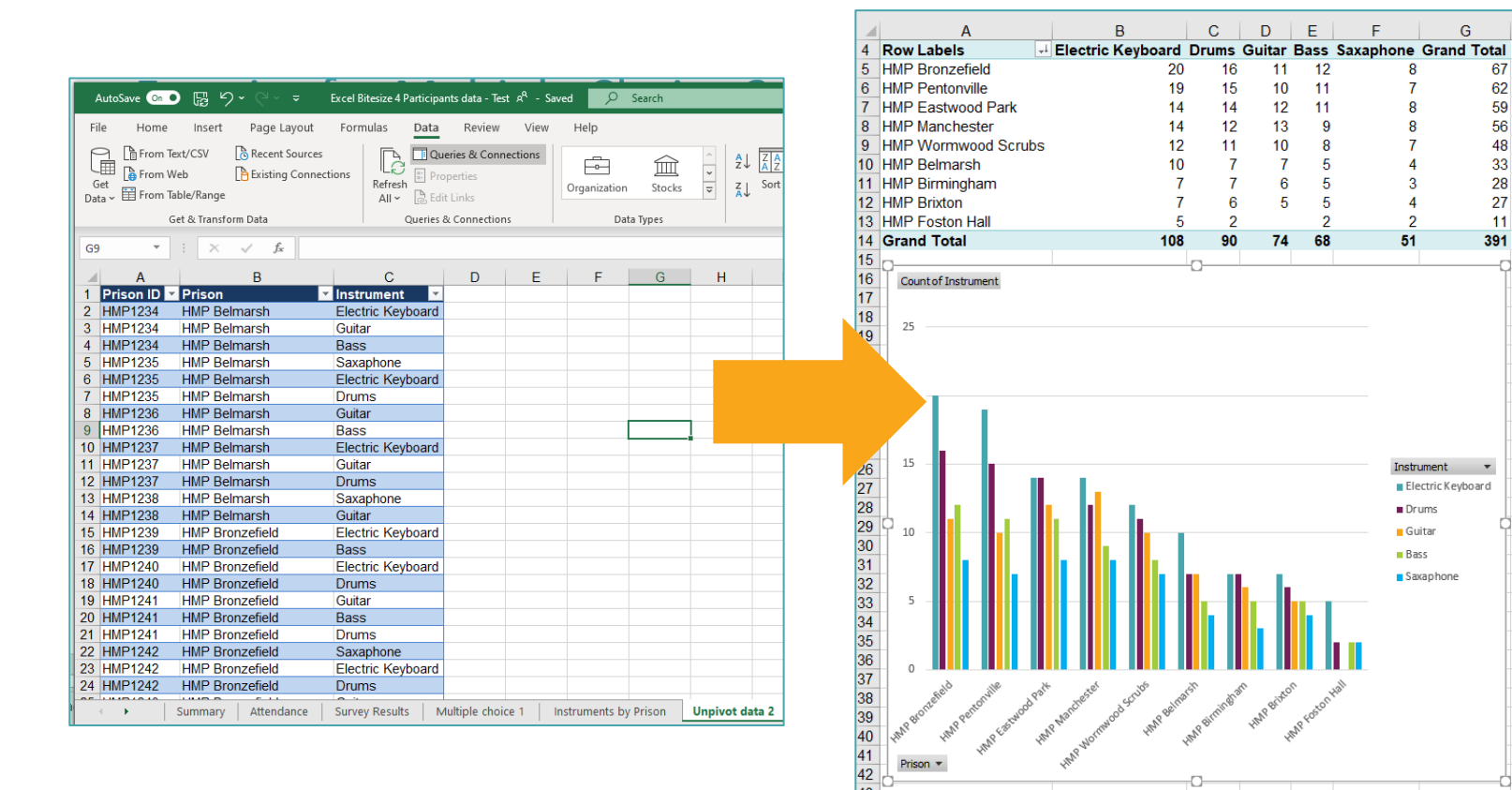

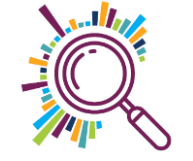

## Pivot table & Column chart

- Create a Pivot table in the Unpivot data 1 worksheet (Click in the Table, Insert menu – Pivot table)
- Rename the worksheet "Instruments"
- Add Instrument to the Rows & Prison ID to the Values field areas
- ✓ Add a chart (Click in the Pivot Table, PivotTable Analyse menu-Pivot Chart)
- ✓ Sort the results by Size (Arrow next to row column, More sort options Descending Count of Prison ID)
- Add Prison to the Columns field area
- Switch Instruments and Prisons between row and column (Pivot Table Design tab – Switch Row/Column)
- ✓ Sort the Prisons column by size (Arrow next to column header, More sort options-Descending-Count of Prison ID)
- Resize & move the chart to where you want it on the page (Click and drag on the corner to change the size)

| 1                                | А                                                                                                    | В                                       | С                    | D                   | Е         | F           | G                |
|----------------------------------|----------------------------------------------------------------------------------------------------|-----------------------------------------|----------------------|---------------------|-----------|-------------|------------------|
| 4                                | Row Labels 🚽                                                                                                    | Electric Keyboard                       | Drums                | Guitar              | Bass      | Saxaphone   | Grand Total      |
| 5                                | HMP Bronzefield                                                                                                    | 20                                      | 16                   | 11                  | 12        | 8           | 67               |
| 6                                | HMP Pentonville                                                                                                    | 19                                      | 15                   | 10                  | 11        | 7           | 62               |
| 7                                | HMP Eastwood Park                                                                                                    | 14                                      | 14                   | 12                  | 11        | 8           | 59               |
| 8                                | HMP Manchester                                                                                                    | 14                                      | 12                   | 13                  | 9         | 8           | 56               |
| 9                                | HMP Wormwood Scrubs                                                                                                    | 12                                      | 11                   | 10                  | 8         | 7           | 48               |
| 10                               | HMP Belmarsh                                                                                                    | 10                                      | 7                    | 7                   | 5         | 4           | 33               |
| 11                               | HMP Birmingham                                                                                                    | 7                                       | 7                    | 6                   | 5         | 3           | 28               |
| 12                               | HMP Brixton                                                                                                    | 7                                       | 6                    | 5                   | 5         | 4           | 27               |
| 13                               | HMP Foston Hall                                                                                                    | 5                                       | 2                    |                     | 2         | 2           | 11               |
| 14                               | Grand Total                                                                                                    | 108                                     | 90                   | 74                  | 68        | 51          | 391              |
| 15                               | φ                                                                                                    |                                         | 0                    |                     |           |             | p                |
| 16                               | Count of Instrument                                                                                                    |                                         |                      |                     |           |             |                  |
| 17                               | _                                                                                                    |                                         |                      |                     |           |             |                  |
| 18                               | 25                                                                                                    |                                         |                      |                     |           |             | -                |
| 19                               | _                                                                                                    |                                         |                      |                     |           |             | -                |
| 20                               | _                                                                                                    |                                         |                      |                     |           |             |                  |
| 21                               | _                                                                                                    |                                         |                      |                     |           |             |                  |
| 22                               | 20                                                                                                    |                                         |                      |                     |           |             | -                |
| 3                                |                                                                                                    |                                         |                      |                     |           |             |                  |
| 24                               |                                                                                                    |                                         |                      |                     |           |             |                  |
| 25<br>20                         | 15                                                                                                    |                                         |                      |                     |           | Instr       | mont =           |
| .'0                              |                                                                                                    | 1 A 4 4 4 4 4 4 4 4 4 4 4 4 4 4 4 4 4 4 |                      |                     |           | Insu<br>Ele | artric Keyboard  |
| 11                               |                                                                                                    |                                         |                      |                     |           |             |                  |
| 20                               |                                                                                                    |                                         |                      |                     |           | Dr          | ums              |
| :9                               | 10 - <b>1</b>                                                                                                    |                                         |                      |                     |           | Gu          | iitar            |
| 00                               |                                                                                                    |                                         |                      |                     |           | Ba          | 55               |
| 22                               |                                                                                                    |                                         |                      |                     |           | Sa          | xaphone          |
| 2                                |                                                                                                    |                                         |                      |                     |           |             | -                |
| 0.3                              |                                                                                                    |                                         |                      |                     |           |             | -                |
| 94                               |                                                                                                    |                                         |                      |                     |           |             | -                |
| 25                               |                                                                                                    |                                         |                      |                     |           |             | -                |
| 35                               |                                                                                                    |                                         |                      |                     |           |             |                  |
| 35<br>36                         | 0                                                                                                    |                                         |                      |                     |           |             | -                |
| 35<br>36<br>37                   | o selo ville selt                                                                                                    | stel rubb                               | 1 <sup>5</sup> 1 ~ 1 | n x                 | 5         | ,all        | -                |
| 35<br>36<br>37<br>38             | o one set of the set of the set o | and estimated and scalars seems         | ish mineh            | m PBNX <sup>C</sup> | n oston   | (a)         | -                |
| 35<br>36<br>37<br>38<br>39       | o an perone and personal and part                                                                                                    | a hear tester in and scutte unit earth  | ish Birninghi        | re Have Brite       | NP Foston | (all        | -                |
| 35<br>36<br>37<br>38<br>39<br>40 | Magoon and the second parts                                                                                                    | Participation of Scrubb                 | ish Binninghi        | In HAAP BRINE       | MR Foston | ial .       | -<br>-<br>-<br>- |

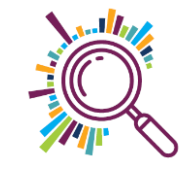

# **Analysing Open Ended Questions**

- Add a text box to your sheet to record notes
- Identify the key recurring themes
- Assign a numerical code to each theme e.g.1 = Instrument choice/availability
- Go through all the answers assigning codes to each answer
- Add your coding to the text box so you can refer to it

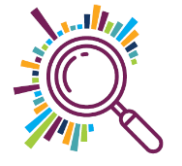

# **Open text questions**

### How to code open or free text answers for analysis

| what do you think would improve the sessions?                                         |                                              |  |  |  |
|---------------------------------------------------------------------------------------|----------------------------------------------|--|--|--|
| More instruments                                                                      |                                              |  |  |  |
| Less people in the group, the mentors don't have enough time to spend with everyor    | ne                                           |  |  |  |
| More drums & better heating in the winter & sessions at the weekend                   |                                              |  |  |  |
| Too much noise from the courtyard                                                     |                                              |  |  |  |
| Longer sessions                                                                       |                                              |  |  |  |
| My welfare officer told me I couldn't attend them anymore                             |                                              |  |  |  |
| Weekly sessions, once a month isn't enough                                            |                                              |  |  |  |
| The room we practice in is next to the rubbish bins, in summer it stinks and the keyb | What would improve the sessions?             |  |  |  |
| More choice of instruments & a mentor who knows how to play drums                     |                                              |  |  |  |
| We need a piano!                                                                      | 1 = Number/availablity of Instruments        |  |  |  |
| The heating has broken again & could we get drums?                                    | 2 - Number (quitability /training of montors |  |  |  |
| Why are there only 2 mentors? They are always busy with the beginners and never h     | z = Number/suitability/training of mentors   |  |  |  |
| Freezing cold room - can you get the heating fixed                                    | 3 = Length/frequency of sessions             |  |  |  |
| We should do a show in the school holidays so my kids can attend                      | J – Lengthy nequency of sessions             |  |  |  |
|                                                                                       | 4 = Rehersal space                           |  |  |  |
|                                                                                       | 5 = Number/timing of performances            |  |  |  |
|                                                                                       | o runniger, annig er performances            |  |  |  |
|                                                                                       | 6= Other                                     |  |  |  |
|                                                                                       |                                              |  |  |  |
|                                                                                       |                                              |  |  |  |

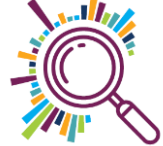

# Open text questions (part 1)

- Put the data in the Survey Results tab into a Table & name it "OpenTextQuestions"
- ✓ Open the Power Query Editor (Data tab From Table/Range button)
- Select the columns to include in the query results: Prison ID, Prison, What do you think would improve the sessions?, Improvement areas (Home tab -Choose Columns - Select)
- ✓ Split the data in the Improvement Area column (Transform tab-Split Column button-By Number of characters)
- ✓ Unpivot the data (Highlight the columns to unpivot-Transform tab-Unpivot data button)
- Remove the Attributes column (Right mouse click in the column header Remove)
- Rename the Values column "Improvement areas" (Right mouse click in the column header Rename)
- ✓ Upload & Close the Query (Home tab Upload and Close)
- ✓ Use Find & Replace to replace the number codes with text (copy the text box from the survey sheet to make it quicker)

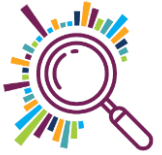

# Creating a Pivot table & Pie chart(part 2)

- Create a Pivot table in the Unpivoted data 3 Worksheet (Click in the Table, Insert menu – Pivot table)
- Rename the new worksheet "Improvement areas"
- Add Improvement Area to the Rows & Prison ID to the Values field areas
- Add What do you think would Improve the sessions? To the Rows under Improvement Areas
- $\checkmark$  Use the + and on the Row to show/hide rows
- ✓ Sort the Pivot chart by number of people per row (Arrow next to row column, More sort options Descending Count of Prison ID)
- ✓ Add a pie chart (Click in the Pivot Table, PivotTable Analyse menu-Pivot Chart)
- Format the pie chart to show percentages (Click on pie chart, Design tab-select a format with percentages)
- Remove the field Count of Prison ID (Right click on the field in the chart Remove)
- Hide all field buttons (Right click on a field in the chart Select Hide All Field buttons)
- Rename the chart (Double click into the Title to type in a new heading)

| Row Labels                            | Number of responses |
|---------------------------------------|---------------------|
| B Rehersal space                      |                     |
| Number/availablity of Instruments     | 67                  |
| BNumber/suitability/training of menta | ors 32              |
| E Length / irequency of sessions      | 24                  |
| Number/timing of performances         | 12                  |
| ∃ Other                               | 9                   |
| Grand T otal                          | 21 8                |

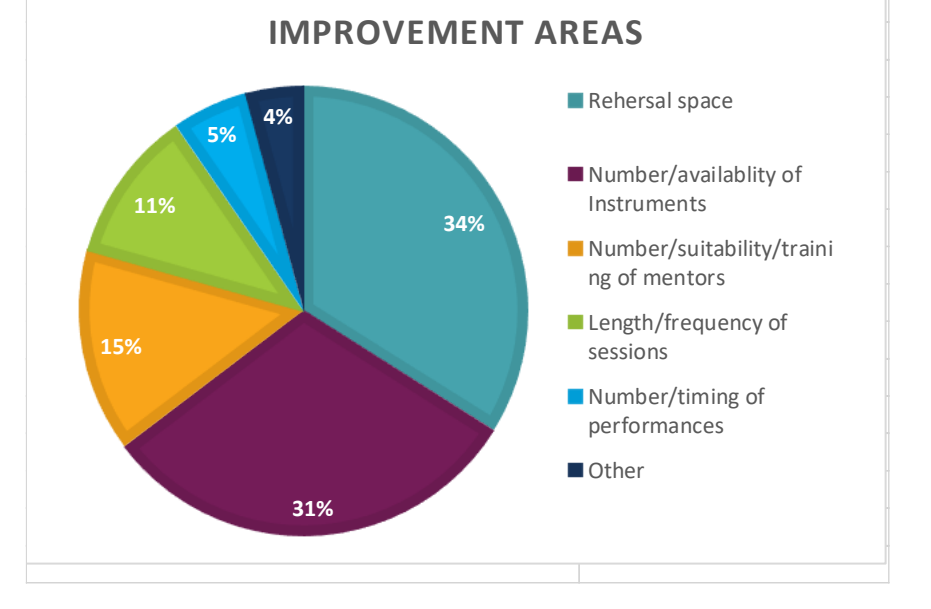

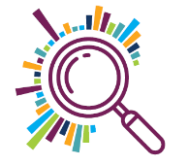

## Instant analysis & build a dashboard

Impact Aloud 2020 Evaluation

#### Impact Aloud 2020 Evaluation

#### Have you been to one of our Impact ...

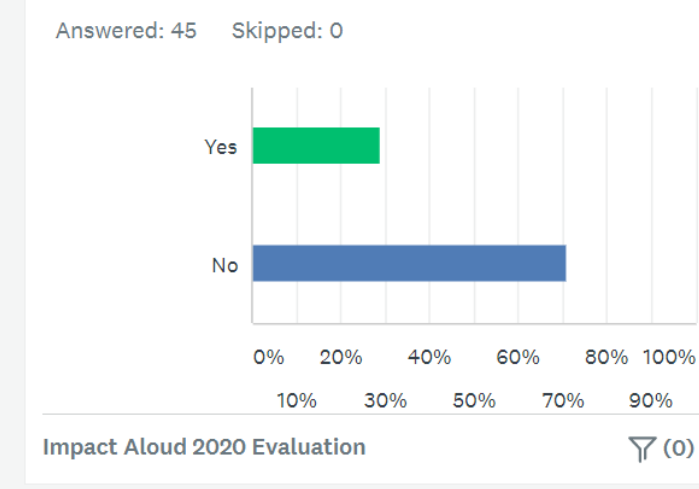

#### What were your highlights of the day?

Answered: 38 Skipped: 7

"Really loved the entire day! The impact assessment and 2 storytelling sessions were the 3 I attended. I found your facilitators friendly and welcoming. Lots of people know each other but I didn't and was made to feel very welcome I forgot to save the chat!! Could that be shared as well?"

|                   | 21 of 38 | $NEXT \! \rightarrow \!$ |
|-------------------|----------|--------------------------|
| Impact Aloud 2020 | 丫(0)     |                          |

#### How would you rate Impact Aloud 20...

Answered: 38 Skipped: 7

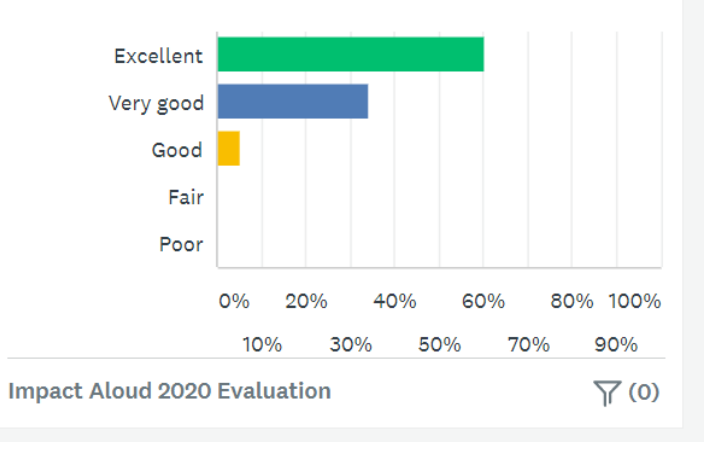

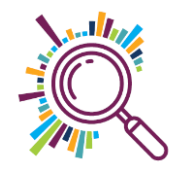

Present survey headline results in engaging ways

There are some additional tools that can help

## Datawrapper

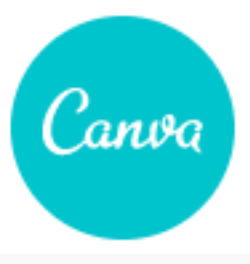

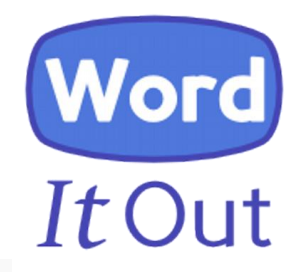

#### What are digitally excluded people missing out on?

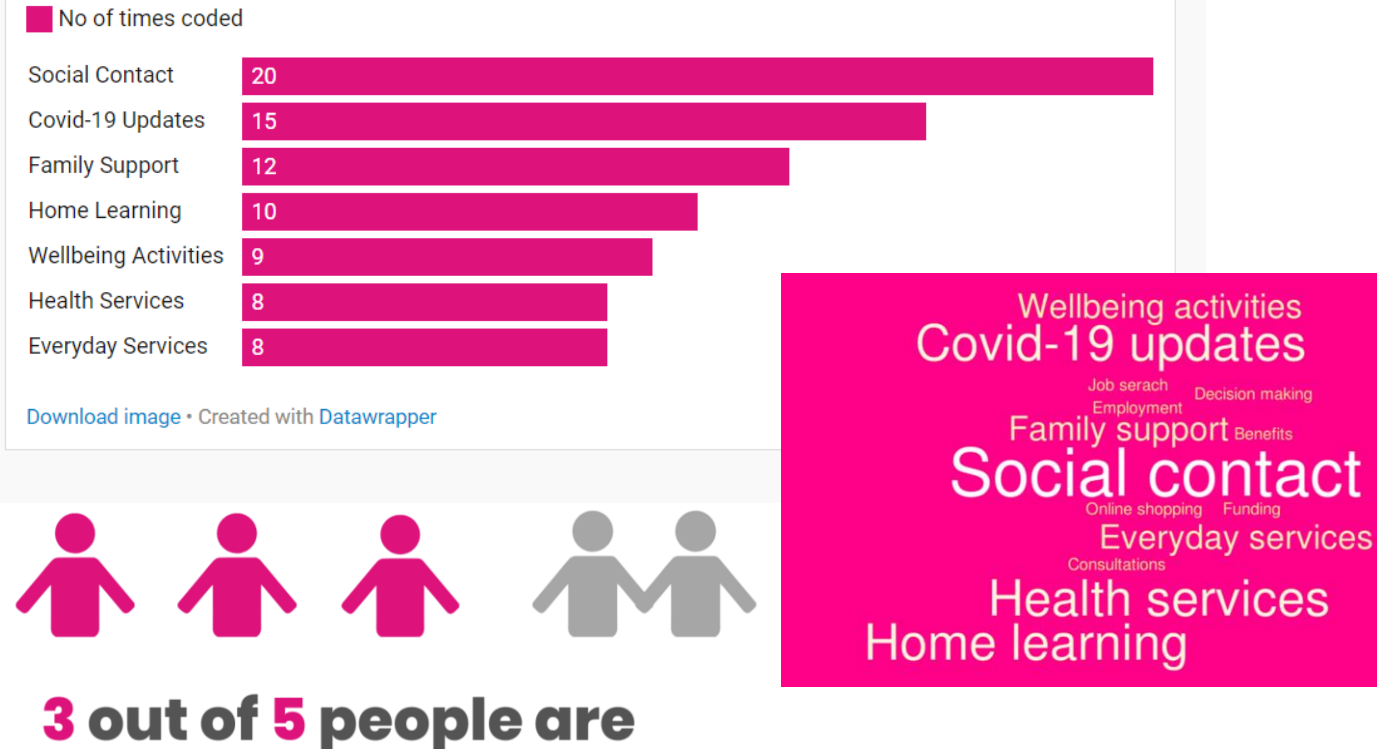

missing social contact

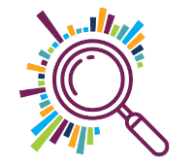